## แนวทางการใช้ระบบจัดการทุนฯ

| จัดการข้อมูลหลักสูดรทนพร | ะราชหานฯ                                                                                                    |
|--------------------------|----------------------------------------------------------------------------------------------------|
| # Home                   | โครงการพระราชทานความช่วยเหลือแก่ราชอาณาจักรกัมพูชา(ด้านการศึกษา)<br>ตามแนวพระราชดำริของสมเด็จพระกนิษฐาธิราชเจ้า กรมสมเด็จพระเทพรัตนราชสุดาฯ สยามบรมราชกุมารี                                                                                                   |
| 1                        | <mark>โปรดอ่านข้อมูลต่อไปนี้ให้ครบก่อนตัดสินใจพิจารณา</mark><br>⊯ สรปร้อยูลรู้บทุพฯ ปีการศึกษา 2555 ถึง ขึจจุบัน<br>⊯ สาขาวิชาและระสัยกรศึกษาตามความต้องการของกรหรวงศึกษาธิการ เขาวชนและการก็ห้า แห่งราชอาณาจักรกับทุขา<br>\$ รายละเอียดค่าใช้จายของผู้วับทุพฯ |
| 2                        | โปรดเลือกคณะ<br>ดณะทันตแททบสาสตร์ * * * * * * * * * ** ***************                                                                                                    |
|                          | มิปัญหาในกรรไข่งานไปรดอิตต่อ คุณ วัดาวัณย์ อังคุณันหรัวรัฒน์ ขักวิเทตสิมพันธ์ ข่านาญการ ประเมทศ โทรกายใน: <b>42479</b><br>Copyright © International Attairs Division, Khon Kaen University, Thailand. All Rights Reserved.                                     |

- 1. โปรดอ่านเอกสารข้อมูลเพื่อประกอบการตัดสินใจก่อนกรอกข้อมูลในระบบ
- 2. เลือกคณะของท่าน จากนั้นใส่รหัสยืนยันที่ระบุไว้บนหนังสือแจ้งเวียน

| คณะเทค              | โนโลยี                                                                                    |             |                     |                                    |                                             |                           |                                    |                                            |  |
|---------------------|-------------------------------------------------------------------------------------------|-------------|---------------------|------------------------------------|---------------------------------------------|---------------------------|------------------------------------|--------------------------------------------|--|
| ส่วนงานและเลขหน้    | ส่วนงามและเลขหนังสือภายในคณะ                                                              |             |                     |                                    |                                             |                           |                                    |                                            |  |
| ส่วนงาน:            | ส่วนงาน:                                                                                  |             |                     |                                    |                                             |                           |                                    |                                            |  |
| เช่น สำนักงานคณ     | เช่น สำนักงานคณบดี คณะเกษตรศาสตร์                                                         |             |                     |                                    | เช่น อว 660201.1.11/                        |                           |                                    |                                            |  |
| หมายเลขโทรศัพท์ค    | หมายเลขโทรศัพท์คณะ:                                                                       |             |                     |                                    | หมายเลขโทรสาร(Fax)ค                         | ALC:                      |                                    |                                            |  |
| หมายเลขโทรศัพท      | តែពរេះ                                                                                    |             |                     |                                    | หมายเลขโทรสาร(Fax                           | )ຄຸດແະ                    |                                    |                                            |  |
| ผู้ประสานงาน/กรอ    | าข้อมูด                                                                                   |             |                     |                                    |                                             |                           |                                    |                                            |  |
| *ผู้ประสานงานควรเป็ | *<br>รัฐประสานงานควรเป็นเจ้าหน้าที่ที่สามารถติดต่อประสานหลักสูตรของทุนฯใต้                |             |                     |                                    |                                             |                           |                                    |                                            |  |
| นางสาว              | • ปีล-สกุล                                                                                | สกุล        |                     |                                    | อีเมล์                                      |                           | เบอร์โทรศัพท์ภายใน IP Phone 5 หลัก | เบอร์โทรศัพท์มือถือ                        |  |
| ผู้มีอ่านาจลงนาม    | นุมีอำนาจดงบาม                                                                            |             |                     |                                    |                                             |                           |                                    |                                            |  |
| *ผู้มีอำนาจลงนามจะ  | ายู่มีอ่านาจลงหาเระต่องเป็นคณมดีหรือรองคณมดีที่ได้รับมอบหาเข หรือมอบอ่านาจากคณมดีเท่าขึ้น |             |                     |                                    |                                             |                           |                                    |                                            |  |
| ชื่อ-สกุล:          | ชื่อ-สกุล:                                                                                |             |                     |                                    |                                             |                           |                                    |                                            |  |
| เช่น "รองศาสตราจ    | เช่น "รองศาสตราจารย์ "                                                                    |             |                     |                                    |                                             |                           |                                    |                                            |  |
| ปันทึก              | 0                                                                                         | บินดีสนับสน | น แบบ Matching F    | und ร่วมกับผ้ายการต่างประเทศ       | โดยคณะจะรับผิดชอบค่าใช้จ่ายดังต่อไปปั       |                           |                                    |                                            |  |
|                     | /                                                                                         | ลำดับ       | รายละเอียดค่าใ      | ช้จ่ายต่อคน                        |                                             |                           |                                    | วมเป็นเงิน                                 |  |
| ยินดีสนั            | บสนุน                                                                                     | 1           | ค่าสนับสนุนค่าที่ท้ | ขักละค่าใช้จ่ายส่วนตัวหรือค่าใช้จ่ | าขอื่นๆ                                     |                           |                                    | 6,000 บาท ต่อคนต่อปี<br>เดือนละ 8,000 บาท) |  |
|                     |                                                                                           | 2           | ด่าอุปกรณ์การศึกร   | ษาหรือค่าธรรมเนียมวิจัยหรือค่าไ    | ข้จ่ายในการทำวิทยานิพนธ์ของผู้รับทุน        | ทำวิทยานิพนซ์ของผู้รับทุน |                                    | 8,000 บาท/ปีการศึกษา                       |  |
|                     |                                                                                           | 3           | ค่าธรรมเนียมการส    | ต่ออายุการตรวจลงตราเข้าประเทศ      | ส (วีซ่า) และค่ากลับเข้ามาในราชอาณาจักร (Re | e-entry)                  | 5                                  | .700 บาท<br>ตอออหลักสอร)                   |  |
|                     |                                                                                           |             | (รลอรหลกสูตร)       |                                    |                                             |                           |                                    |                                            |  |

 เมื่อเข้ามาในหน้าจัดการข้อมูลแล้ว โปรดกรอกข้อมูลในส่วนของข้อมูลทั่วไปของคณะซึ่งจะมีผลต่อขอมูลที่ปรากฏบนหนังสือตอบกลับ กรุณาตรวจสอบข้อมูลให้ถี่ถ้วนก่อนบันทึก จากนั้นกดบันทึก

|                                                                       | 1                                    |                                                               |                                                                                |                                               |    |                                              |                                                         |
|-----------------------------------------------------------------------|--------------------------------------|---------------------------------------------------------------|--------------------------------------------------------------------------------|-----------------------------------------------|----|----------------------------------------------|---------------------------------------------------------|
| *ผู้ประสานงานควรเย็นเจ้าหน้าที่ที่สามารถติดตอประสานหลักสูตรของทุนขได้ |                                      |                                                               |                                                                                |                                               |    |                                              |                                                         |
| นางสาว 🔻                                                              | ชื่อ-สกุล                            |                                                               | ต่านหน่ง                                                                       | อีเมล์                                        |    | เบอร์โทรศัพท์ภายใน IP Phone 5 หลัก           | เบอร์โทรศัพท์มือถือ                                     |
| ผู้มีอ่านาจลงนาม                                                      |                                      |                                                               |                                                                                |                                               |    |                                              |                                                         |
| *ผู้มีฮ่านาจลงนามจะต้องเป็                                            | แคณบดีหรือรองคณบดีที่                | ใด้รับมอบหมาย หรือมอ                                          | อบฮานาจจากคณบดีเท่านั้น                                                        |                                               |    |                                              |                                                         |
| ชื่อ-สกุล:                                                            | สานร                                 |                                                               |                                                                                |                                               |    |                                              |                                                         |
| เช่น "รองศาสตราจารย์                                                  | t                                    |                                                               |                                                                                | เช่น "คณบดีคณะ "                              |    |                                              |                                                         |
| มนทก                                                                  |                                      |                                                               |                                                                                |                                               |    |                                              |                                                         |
|                                                                       |                                      |                                                               |                                                                                |                                               |    |                                              |                                                         |
|                                                                       | ยินดีสนับ                            | สนุน แบบ Matching F                                           | Fund ร่วมกับฝ่ายการต่างประเทศ โดย                                              | เคณะจะรับผิดชอบค่าใช้จ่ายดังต่อไปนี้          |    |                                              |                                                         |
| <u> </u>                                                              | ลำดับ                                | รายละเอียดต่าใช้จ่ายต่อดน                                     |                                                                                |                                               |    | รวมเป็นเงิน                                  |                                                         |
| ยินดีสนับสา                                                           | iu 1                                 | ดำลสับสนุนด่าที่ทักละดาไข้จายส่วนส่วนข้อดาไข้จายอื่นๆ         |                                                                                |                                               |    | 96,000 บาท ต่อคนต่อปี<br>(เดือนละ 8,000 บาท) |                                                         |
|                                                                       | 2                                    | ด่าอุปกรณ์การศึก                                              | เษาหรือค่าธรรมเนียมวิจัยหรือค่าใช้จ่า                                          | งในการทำวิทยานิพนธ์ของผู้รับทุน               |    |                                              | 18,000 บาท/ปีการศึกษา                                   |
|                                                                       | 2                                    |                                                               |                                                                                |                                               |    |                                              |                                                         |
|                                                                       | 3                                    | ต่าธรรมเนียมการเ                                              | ต่ออายุการตรวจลงตราเข้าประเทศ (วี                                              | ข่า) และค่ากลับเข้ามาในราชอาณาจักร (Re-entr   | y) |                                              | 5,700 บาท<br>(ดลอดหลักสูตร)                             |
|                                                                       | 3                                    | ต่าธรรมเนียมการ<br>รวมสนับสนุนเป็                             | ต่ออายุการตรวจลงตราเข้าประเทศ (วี<br>นเงินทั้งสิ้น                             | ຢ່າ) ແລະຄ່າກລັນເປົ້າມາໃນรາชລາດເາຈັກร (Re-entr | y) |                                              | 5,700 บาท<br>(ตลอดหลักสูตร)<br>119,700 บาท/ปีการศึกษา/  |
|                                                                       | 3                                    | ต่าธรรมเนียมการเ<br>รามสนับสนุนเป็                            | ต่ออายุการตรวจลงตราเข้าประเทศ (วี<br>นเงินทั้งสิ้น                             | ป่า) และค่ากลับเข้ามาในราชอาณาจักร (Re-entr   | y) |                                              | 5,700 บาท<br>(ตลอดหลักสูตร)<br>119,700 บาท/ปีการศึกษา/  |
|                                                                       | 2<br>3<br>ไม่ประสง                   | ต่าธรรมเนียมการ<br>รวมสนับสนุนเป็<br>ค์ จะรับนักเรียนทุนพระร  | ต่ออายุการตรวจลงตราเข้าประเทศ (วั<br>นเงินเร็งสิ้น<br>ราชทาน ในปีการศึกษา 2563 | ข่า) และคำกลับเข้ามาในราชอาณาจักร (Re-entr    | y) |                                              | 5,700 บาท<br>(ตลอดหลักสูตร)<br>119,700 บาท/ปีการศึกษา/  |
| Viciologia                                                            | 3                                    | ค่าธรรมเนียมการเ<br>รวมสมับสนุนเป็<br>ค์ จะรับนักเรียนทุนพระร | ต่ออายุการตรวจลงตราเข้าประเทศ (วั<br>นเงินทั้งสั้น<br>ราชทาน ในปีการศึกษา 2563 | rh) และคำกลับแข้ามาในรรบอาณาจักร (Re-ent      | y) |                                              | 5,700 มาท<br>(ตออดหลักสูตร)<br>119,700 มาท/ปีการศึกษา/เ |
| ไม่ประสงห                                                             | 2<br>3<br>1<br>1<br>1<br>1<br>1<br>1 | ต่าธรรมเนียมการเ<br>รวมสหับสนุนเป็<br>ค์ จะรับมักเรียนทุนพระร | ต่ออายุการตรวจองตราเข้าประเทศ (วั<br>นเจิยส์อยู่<br>ราชหาน ในปีการศึกษา 2563   | h) และคำกลับเข้ามาในรรมอาณาจักร (Re-ent       | y) |                                              | 5,700 มาท<br>(ตลอดหลักสูตร)<br>119,700 มาท/ปีการศักษา/เ |
| ไม่ประสงเ                                                             | 2<br>3<br>ใม่ประสง<br>ปั้นที่เร      | ต่าธรรมเนียมการเ<br>รวมสนับสนุนเป็<br>ต์จะรับนักเรียนทุนพระร  | ต่ออายุการตรวจองตราเข้าประเทศ (วั<br>นเจ้นหรืงสิ้น<br>ราชทาน ในปีการศึกษา 2563 | dr) และคำกลับเข้ามาในรามอาณาจักร (Re-entr     | y) |                                              | 5,700 บาท<br>(ตลอดหลักสูตร)<br>119,700 บาพปีการศึกษา/   |

4. เลือกความประสงค์ในการมอบทุน (โปรดอ่านรายละเอียดการมอบทุนที่หน้าแรกให้ครบถ้วนก่อนตัดสินใจ) จากนั้นกดบันทึก

| จัดการข้อมูลหลักสูดรทุนพระราช | เทานฯ                                                                                                    |                           |                          |                                  |                         |  |  |  |  |  |  |
|-------------------------------|----------------------------------------------------------------------------------------------------|---------------------------|--------------------------|----------------------------------|-------------------------|--|--|--|--|--|--|
| ₩ Home                        | คณะเทคโนโลยี                                                                                                    |                           |                          |                                  |                         |  |  |  |  |  |  |
| 5-1                           | พิมพ์แบบสอบเหนา<br>ในมีอกลปุมแล้ว ระบบระสร้างให้ส์ PDF ให้ท่าน โปรดรอสักดรูหลังกลปุ่ม                                                                                                    |                           |                          |                                  |                         |  |  |  |  |  |  |
|                               | ส่วนงามและเลชพนังสือภายในตณะ                                                                                                    |                           |                          |                                  |                         |  |  |  |  |  |  |
|                               | ส่วนงาน: สำนักงานคณบดี คณะเทคโนโลยี                                                                                                    |                           |                          | เลขหนังสือภายใน:อว 0514.1.11/    |                         |  |  |  |  |  |  |
|                               | หมายเลขโทรศัพท์คณะ: 043202059                                                                                                    |                           |                          | หมายเลขโทรสาร(Fax)คณะ: 043202498 | 3                       |  |  |  |  |  |  |
|                               | ผู้ประสานงาน/กรอกข้อมูด                                                                                                    |                           |                          |                                  |                         |  |  |  |  |  |  |
|                               | ชื่อ-สกุล: นางสาวปัทมา ถูกคะเน                                                                                                    | ตำแหน่ง: นักวิเทศสัมพันธ์ | อีเมล์: patama@kku.ac.th | เบอร์ภายใน: 44565                | เบอร์มือคือ: 0857516247 |  |  |  |  |  |  |
|                               | ผู้มีอำนาจดงนาม "ผู้มีอำนาจดงนานจะต้องเป็นตดเปล้าที่ได้ใบบอบหนาย หรือบอบสำนาจจากคณย์เดิมทำขึ้น                                                                                                    |                           |                          |                                  |                         |  |  |  |  |  |  |
|                               | ชื่อ-สกุล: รองศาสตราจารย์ ดร. พรเทพ ถนนแก้ว                                                                                                    |                           |                          | สาแหน่ง: คณบดีคณะเทคโนโลยี       |                         |  |  |  |  |  |  |
|                               | แก้ไข                                                                                                    |                           |                          |                                  |                         |  |  |  |  |  |  |
|                               | ดณะใม่ประสงค์ จะรับบักเรียนทุนพระราชทาน ในปีการศึกษา 2563 ⊘เปลี่ยนความประสงค์                                                                                                    |                           |                          |                                  |                         |  |  |  |  |  |  |
|                               | มีปัญหาในการใช้งานโปรดดิดต่อ ลุดเ ว็อารัณเม้ อังดุบันหวัรัฒน์ นักวิเทตอับกันธ์ ปามาญการ หัวหน้างานการต่างประเทศ โทรภายใน: <b>42479</b><br>Copyright © International Affairs Division, Khon Kaen University, Thailand. All Rights Reserved. |                           |                          |                                  |                         |  |  |  |  |  |  |
|                               |                                                                                                    |                           |                          |                                  |                         |  |  |  |  |  |  |
|                               |                                                                                                    |                           |                          |                                  |                         |  |  |  |  |  |  |
|                               |                                                                                                    |                           |                          |                                  |                         |  |  |  |  |  |  |
|                               |                                                                                                    |                           |                          |                                  |                         |  |  |  |  |  |  |
|                               |                                                                                                    |                           |                          |                                  |                         |  |  |  |  |  |  |
|                               |                                                                                                    |                           |                          |                                  |                         |  |  |  |  |  |  |

5-1. หากท่านเลือก **"ไม่ประสงค์"** ท่านสามารถพิมพ์ชุดเอกสารแบบตอบรับได้ทันทีที่ปุ่มด้านบน หรือหากท่านต้องการเปลี่ยนความ ประสงค์ ให้กดที่ปุ่ม "เปลี่ยนความประสงค์"

| จัดการข้อมูลหลักสูตรทุนพระราชห | กานฯ                                                                                                    |                                                                                                 |                                                      |                          |                                              |                         |  |  |  |  |  |
|--------------------------------|----------------------------------------------------------------------------------------------------|-------------------------------------------------------------------------------------------------|------------------------------------------------------|--------------------------|----------------------------------------------|-------------------------|--|--|--|--|--|
| • Home                         | คณะเ<br><sup>พิมพัฒนม</sup><br>ส่วนงามแล                                                                           | เทคโนโลยี<br>สอบตาม "เมือกรปุ่มแล้ว ระบบเระสร้าง<br>รเฉขาเป็งชื่อภายในคณะ                       | งไฟส์ PDF ไฟหาน โประกอศักรรูหลังกรปุ่ม               | ]                        |                                              |                         |  |  |  |  |  |
|                                | ส่วนงาน: สา                                                                                                    | นักงานคณบดี คณะเทคโนโลยี                                                                        |                                                      |                          | เลขหนังสือภายใน:อว 0514.1.11                 | 11/                     |  |  |  |  |  |
|                                | หมายเลขโห                                                                                                    | ารศัพพ์คณะ: 043202059                                                                           |                                                      |                          | หมายเลขโทรสาร(Fax)คณะ: 04                    | 3202498                 |  |  |  |  |  |
|                                | ผู้ประสานง                                                                                                    | าน/กรอกข้อมูล                                                                                   |                                                      |                          |                                              |                         |  |  |  |  |  |
|                                | ชื่อ-สกุล: นา                                                                                                    | งสาวปัทมา ถูกคะเน                                                                               | ตำแหน่ง: นักวิเทศสัมพันธ์                            | อึเมล์: patama@kku.ac.th | เบอร์ภายใน: 44565                            | เบอร์มือถือ: 0857516247 |  |  |  |  |  |
|                                | ผู้มีสำหาของหาม "ผู้มีสาหาของหามจะต่องเป็นคณบดีหรือรองคณบดีที่ได้รับขอบหมาย หรือของสามาจากคณบดีเท่านั้น            |                                                                                                 |                                                      |                          |                                              |                         |  |  |  |  |  |
|                                | ชื่อ-สกุล: รองศาสตราจารย์ ตร. พรเพพ ถนนแก้ว                                                                        |                                                                                                 |                                                      |                          |                                              |                         |  |  |  |  |  |
|                                | สโต                                                                                                    |                                                                                                 |                                                      |                          |                                              |                         |  |  |  |  |  |
|                                | ยินดีสนับสนุน แบบ Matching Fund ร่วมกับผ่ายการต่างประเทศ โดยคณะจะรับผิดชอบดำไข้จำบด้งต่อไปนี้ 🖉 เปลี่ยนความประสงค์ |                                                                                                 |                                                      |                          |                                              |                         |  |  |  |  |  |
|                                | ลำดับ                                                                                                    | รายละเอียดค่าใช้จ่ายต่อคน                                                                       |                                                      | รวมเป็นเงิน              |                                              |                         |  |  |  |  |  |
|                                | 1                                                                                                    | ด่าสนับสนุนค่าที่พักละค่าใช้จ่ายส่ว                                                             | นด้วหรือค่าใช้จ่ายอื่นๆ                              |                          | 96,000 บาท ต่อตนต่อปี<br>(เดือนละ 8,000 บาท) |                         |  |  |  |  |  |
|                                | 2                                                                                                    | ด่าอุปกรณ์การศึกษาหรือด่าธรรมเนื                                                                | ยมวิจัยหรือค่าใช้จายในการทำวิทยานิพนธ์ของผู้รับทุน   |                          | 18,000 บาท/มีการศึกษา                        |                         |  |  |  |  |  |
|                                | 3                                                                                                    | ค่าธรรมเนียมการต่ออายุการตรวจล                                                                  | งดราเข้าประเทศ (วีข่า) และค่ากลับเข้ามาในราชอาณาจักร |                          | 5,700 บาท<br>(ตลอดหลักสูตร)                  |                         |  |  |  |  |  |
|                                | รวมสนับสนุนเป็นเงินทั้งสั้น 119,700 บาทปีการศึกษาจน                                                                |                                                                                                 |                                                      |                          |                                              |                         |  |  |  |  |  |
|                                | เห็นหลักสุดร                                                                                                    |                                                                                                 |                                                      |                          |                                              |                         |  |  |  |  |  |
|                                |                                                                                                    | 🕍 สาขาวิขาและระดับการศึกษาตามต่องการของกระทรงศึกษาธิการ เขาวชนและการก็ทำ แห่งราชอาณาจักรกับพุชา |                                                      |                          |                                              |                         |  |  |  |  |  |
|                                | •เลอกสาขาทหรังกับครามตองการของกมพูขา                                                                               |                                                                                                 |                                                      |                          |                                              |                         |  |  |  |  |  |
|                                | "กรุณารรองชื่อสาขาวิชาหากท่านเลือก "หลักดูตรที่ได้ทุ่ยไม่ธรรกับความต่องการของกับขูชา"                              |                                                                                                 |                                                      |                          |                                              |                         |  |  |  |  |  |

5-2. หากท่านเลือก "<mark>ยินดีสนับสนุน</mark>" ท่านจะสามารถเพิ่มสาขาที่ให้ทุนเพิ่มเติมได้ และสามารถพิพม์แบบตอบรับพร้อมทั้งข้อมูลสาขา หากท่านกรอกข้อมูลทั้งหมดเรียบร้อยแล้ว หรือหากท่านต้องการเปลี่ยนความประสงค์ ให้กดที่ปุ่ม "เปลี่ยนความประสงค์"

|     | 0                                                                          |                                                                                                 |                                                                                       | (1012302 0                       | ร,000 บาท)                  |                     |  |
|-----|----------------------------------------------------------------------------|-------------------------------------------------------------------------------------------------|---------------------------------------------------------------------------------------|----------------------------------|-----------------------------|---------------------|--|
|     | 2 คาอุบกรณการตกษาหร<br>3 ต่าธรรมเนียมการต่ออาเ                             | เอคาธรรมเนยมวจยหรอคาเขจายเนการทาวทยานพนธร<br>ยุการตรวจลงตราเข้าประเทศ (วีซ่า) และค่ากลับเข้ามาใ | ของมุรามทุน<br>ในราชอาณาจักร (Re-entry)                                               | 18,000 บ<br>5,700 บา<br>(ตลอดหลั | าท/บการศกษา<br>ท<br>(กสูตร) |                     |  |
|     | รวมสนับสนุนเป็นเงิน                                                        | ห้งสิ้น                                                                                         | O                                                                                     | 119,700 1                        | บาพ/ปีการศึกษา/คน           |                     |  |
| 7   | เพิ่มหลักสูตร                                                              |                                                                                                 |                                                                                       |                                  |                             |                     |  |
|     | เลือกสาขาที่ตรงกับความต้องการข                                             | 🖮 สาขาวิชาแล                                                                                    | ละระดับการศึกษาตามตวามต้องการของกระทรวงศึกษาธิการ เขาวชนและการก็ฟ้า แห่งราชอาณาจักรก์ | โมพูชา                           |                             |                     |  |
|     |                                                                            |                                                                                                 | ำกรุณากรอกชื่อสาขาริชาหากท่านเลือก "หลักสูตรที่ให้หุนไม่ตรงกับความต่องการของกัมขุชา"  |                                  |                             |                     |  |
|     | ข้อสาขาวิชาภาษาอังกฤษ<br>                                                  |                                                                                                 |                                                                                       |                                  |                             |                     |  |
|     | ข้อบริญญาภาษาเทย                                                           |                                                                                                 |                                                                                       |                                  |                             |                     |  |
|     | สำนวนผู้รับทุน:                                                            | ระดับการศึกษา                                                                                   | ประเภทพลักสู                                                                          | (A2)                             |                             |                     |  |
| Q   | 1                                                                          | ปริญญาโท 🔹                                                                                      | ปกติ โดยใช้ภาษาใหย(Regular program -Taught in Thai)                                   |                                  |                             |                     |  |
|     | บันทึก                                                                     |                                                                                                 |                                                                                       |                                  |                             |                     |  |
|     | ชื่อง                                                                      | หลักสูตร                                                                                        | ตรงกับความต้องการของกัมพูชา                                                           | ระดับการศึกษา                    | ประเภทหลักสูตร              | ่≉านวนผู้รับ<br>ทุน |  |
|     | สาขา: Technology Part 3                                                    | echnology Part 3                                                                                | ไม่ตรงความต้องการของกัมพูชา                                                           | ปริญญาโท                         | ภาษา<br>อังกฤษ(English      | 1                   |  |
| 10_ | ปริญญา(ไทย): Master of Science in T<br>ปริญญา(อังกฤษ): วิทยาศาสตร์มหามัณฑ์ | ทิด สาขาเทคโนโลยี ภาคสาม                                                                        |                                                                                       |                                  | program                     |                     |  |

มีปัญหาในการใช้งานโปรดด็ตต่อ ลุณ วิ**ลาวัลเย่ อังอุนันหวิวัฒน**์ นักวิเทศสัมทันธ์ ข่านาญการ หัวหน้างานการต่างประเทศ โทรภายใน: **42479** Copyright © International Affairs Division, Khon Kaen University, Thailand, All Rights Reserved.

- 6. โปรดอ่านข้อมูลความ "ลิสต์ต้องการสาขาวิชา" ของสถาบันในกัมพูชาก่อนพิจารณา
- 7. หากสาขาวิชาที่จะให้ทุนตรงกันกับลิสต์ฯในข้อ 6 ให้เลือกสาขาวิชาในช่องนี้ โดยใช้ลำดับเดียวกับที่ปรากฏในลิสต์
- 8. หากสาขาวิชาที่จะให้ทุนไม่ตรงกันกับลิสต์ในข้อ 6 สาขาใดเลย ให้กรอกชื่อสาขาวิชาเป็นภาษาอังกฤษในช่องนี้

 ทุกสาขาวิชาที่ให้ทุนต้องระบุชื่อปริญญา ไทย-อังกฤษ จำนวนผู้รับทุนที่คณะต้องการ ระดับการศึกษา และประเภทหลักสูตร จากนั้น กดบันทึก และทำเช่นนี้เรื่อยๆจนกว่าจะครบตามต้องการ

10. ข้อมูลทุนที่คณะต้องการให้ทุนจะปรากฎในส่วนนี้รวมทั้งบนไฟล์แบบตอบรับ หากตรวจสอบแล้วว่า ถูกต้อง ครบถ้วน ให้กดปุ่ม "พิมพ์แบบสอบถาม" ในข้อ 5-2 ท่านจะได้รับไฟล์ PDF พร้อมข้อมูลที่ท่านกรอกในรูปแบบหนังสือที่พร้อมจัดส่งทันที

หากมีปัญหาในการใช้งานระบบ โปรดแจ้ง

| 1. นายสาขิน ขาวไชยมหา            | นักสารสนเทศ               | โทรศัพท์ภายใน 44565 |
|----------------------------------|---------------------------|---------------------|
| 2. นางวิลาวัณย์ อังสุนันทวิวัฒน์ | นักวิเทศสัมพันธ์ ชำนาญการ | โทรศัพท์ภายใน 42479 |